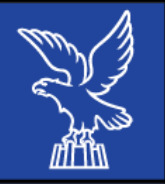

# Previdenza complementare: come fare domanda tramite Front end

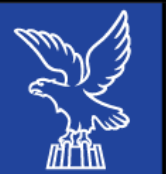

 Di seguito si riportano i passaggi necessari da seguire per compilare la domanda di Previdenza complementare per l'anno 2023.

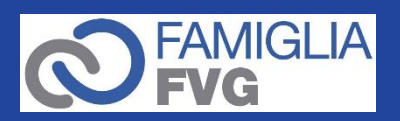

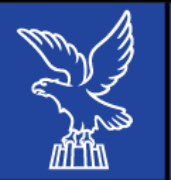

# 1. Accesso al Front end

- Accedere al Front end tramite il seguente <u>link</u>
- Successivamente cliccare «Accedi al servizio»

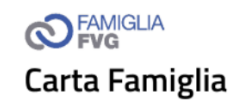

Carta Famiglia

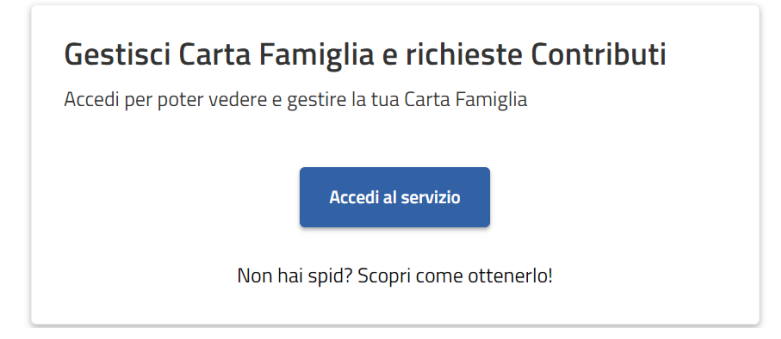

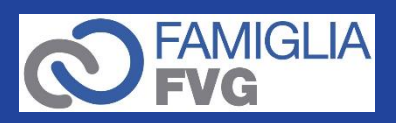

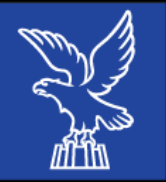

Accedere con le modalità di autenticazione previste:

SPID (Sistema Pubblico di Identità Digitale);
CIE (Carta d'Identità Elettronica);
CNS/CRS (Carta Nazionale dei Servizi / Carta Regionale dei Servizi)

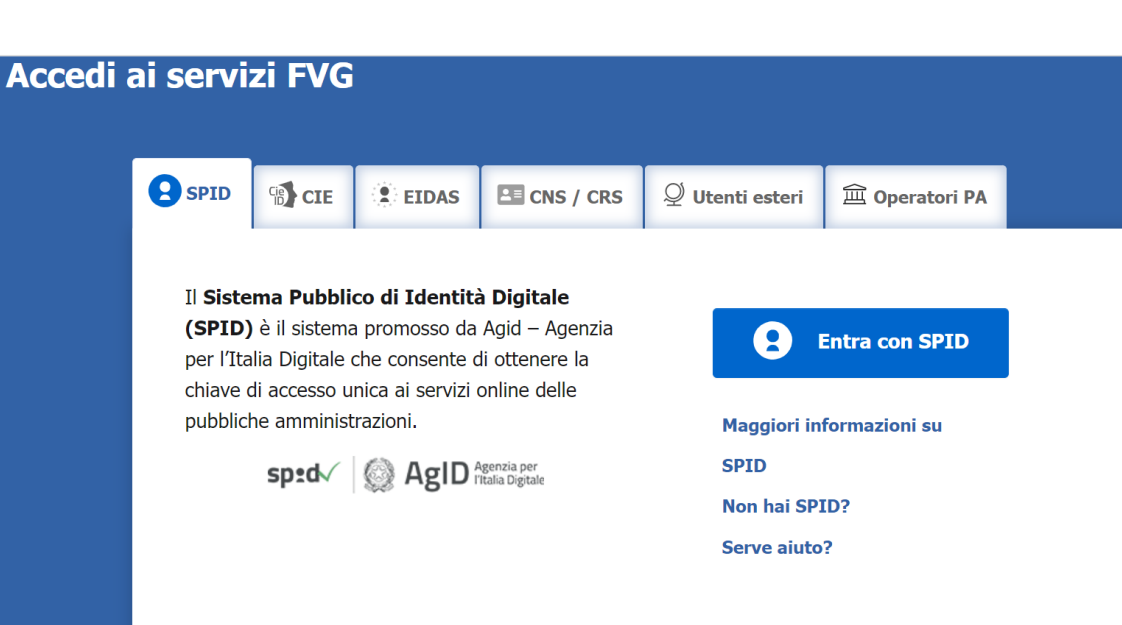

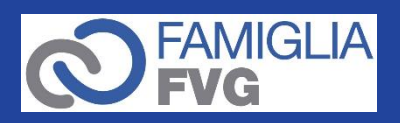

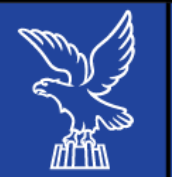

# 2. Accesso alla Carta famiglia ATTIVA

Una volta fatto l'accesso, cliccare su «**vai al dettaglio**» della propria Carta famiglia in corso di validità.

| ~                                                                                    |                  |
|--------------------------------------------------------------------------------------|------------------|
| NEZIA GIULIA                                                                         | 8                |
|                                                                                      |                  |
| Attiva<br>22/03/24<br>Trieste<br>Scarica PDF richiesta<br>Scarica PDF Carta Famiglia | vai al dettaglio |
|                                                                                      | NEZIA GIULIA     |

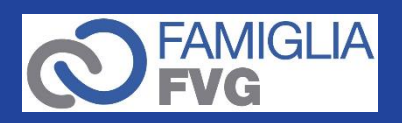

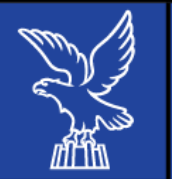

# 3. Richiedi contributo

In «Agevolazioni Carta Famiglia - Contributi disponibili - Previdenza complementare», cliccare il tasto «**richiedi contributo»** 

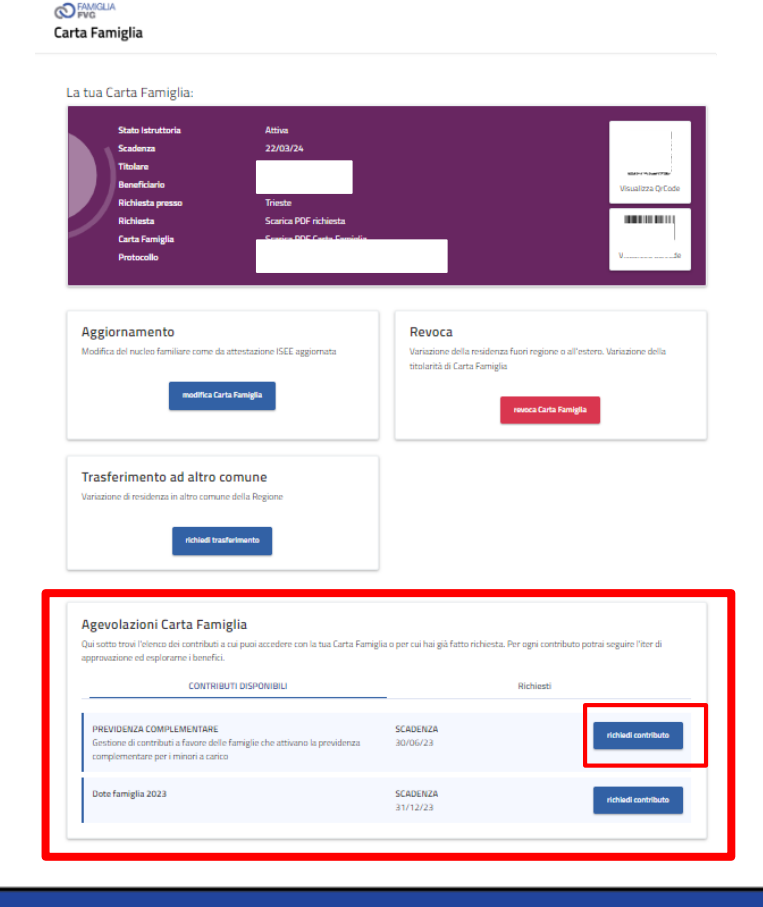

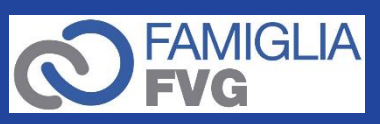

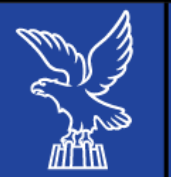

### 3.1 Compilazione della sezione «1. Dichiarazioni»

| 1 DICHIARAZIONI         |                                                             | 2 DATI PAGAMENTO                         |  |
|-------------------------|-------------------------------------------------------------|------------------------------------------|--|
| Dichiarazioni           |                                                             |                                          |  |
| La/il sottoscritta/o II | titolare di Carta famiglia <b>in corso di validità n.</b> ' | ; residente nel comune di <b>Trieste</b> |  |
| Indirizzo email *       |                                                             | Indirizzo PEC                            |  |
|                         |                                                             |                                          |  |
| Dichiara *              |                                                             |                                          |  |

di essere consapevole che le dichiarazioni rese con la presente domanda, ai sensi degli articoli 46 e 47 del D.P.R. 445/2000, hanno valore di dichiarazioni sostitutive di certificazioni o di dichiarazioni sostitutive di atto di notorietà e in caso di dichiarazioni mendaci o false attestazioni si applicano le sanzioni penali di cui all'articolo 76 del D.P.R. 445/2000;

di possedere un ISEE MINORENNI (per i figli neo maggiorenni farà fede il possesso dell'ISEE ordinario) in corso di validità pari o inferiore a euro 30.000,00;

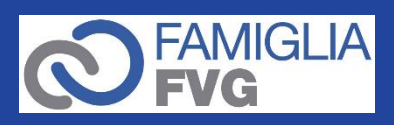

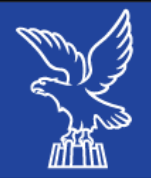

#### Chiede

il contributo annuo per la previdenza complementare rivolto al figli minori, ai sensi di quanto disposto dall'articolo 10 della L.R. 22/21 e dal regolamento di attuazione approvato con DPREG n. 05/2023 (a<u>questo link</u>), per le spese ostenute nell'anno precedente alla presentazione della domanda per tutti figli minori presenti in Carta famiglia ai quali è stata aperta e intestata una posizione di previdenza complementare presso un fondo pensionistico iscritto all'Albo dei fondi pensione gestito dalla Commissione di viglianza sui fondi pensione (COVIP).

I dati richiesti possono essere reperiti consultando il sito COVIP a questo link alla voce "albo dei fondi pensione - elenco dei fondi pensione".

| Dati *                                               |                               |                    |     |   |
|------------------------------------------------------|-------------------------------|--------------------|-----|---|
| Per il figlio *                                      |                               |                    |     |   |
| Scegli                                               |                               |                    |     | ~ |
| Denominazione Società che esercita l'attività di ges | tione del fondo *             |                    |     |   |
|                                                      |                               |                    |     |   |
| Sede legale della Società *                          | via *                         |                    | n * |   |
|                                                      |                               |                    |     |   |
| Numero iscrizione all'Albo COVIP *                   |                               | Avvenuta in data * |     |   |
|                                                      |                               | gg/mm/aaaa         |     |   |
| Data di aportura dolla nosizione di previdenza comp  | lomontaro intortata al figlio | minoro *           |     |   |
| gg/mm/aaaa                                           | iementare intestata al rigilo | minore             |     |   |
|                                                      |                               |                    |     | - |

Selezionare il figlio per il quale si richiede il contributo, indicando i dati relativi al contratto sottoscritto e alla società gestore del fondo.

### Allegare:

- Copia del contratto di polizza
- Copia dei versamenti al fondo per un minimo di 300 euro

| Numero iscrizione all'Albo COVIP *                                                                                                    | Avvenuta in data *                                                          |  |
|----------------------------------------------------------------------------------------------------|-----------------------------------------------------------------------------|--|
|                                                                                                    | gg/mm/aaaa                                                                  |  |
|                                                                                                    |                                                                             |  |
| Data di apertura posizione di previdenza complementare intestata al figlio minore *                                                                                                    |                                                                             |  |
| gg/mm/aaaa                                                                                                    | •                                                                           |  |
| Dichiara *  Che si è provveduto per l'anno precedente a versare nel fondo un importo non inferiore ai 300,00 euro; Che i pagamenti per la previdenza complementare sono stati effettuati dal sottoscritto/a o da uno dei beneficiari di Carta famiglia risultanti dall'attestazione ISEE; Che i pagamenti relativi all'implementazione del fondo di previdenza complementare sono già stati eseguiti entro il compimento della maggiore età dei figli; |                                                                             |  |
| Copia del contratto di polizza *                                                                                                    | Copia dei pagamenti (fino al raggiungimento del tetto minimo di 300 euro) * |  |
| (dimensione massima permessa 5MB)           Scegli file                                                                                                    | (dimensione massima permessa 5MB)           Scegli file                     |  |

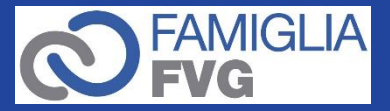

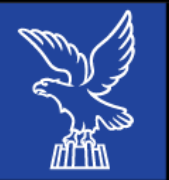

- Prima di procedere con «**successivo**», assicurarsi di aver compilato correttamente tutti i campi.
- In caso di richiesta di contributo per più figli minori, cliccare «**aggiungi figlio**» e inserire i relativi dati.

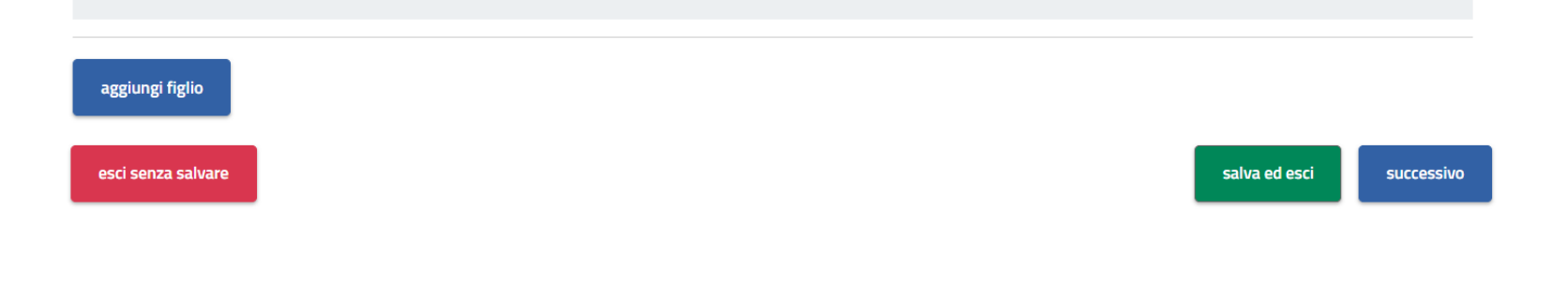

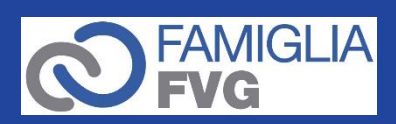

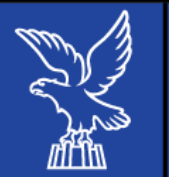

### 3.2 Compilazione della sezione «Dati pagamento»

| 1 dichiarazioni v                                                                         | 2 DATI PAGAMENTO     |
|-------------------------------------------------------------------------------------------|----------------------|
| Dati pagamento                                                                            |                      |
| A tal fine chiede                                                                         |                      |
| che il contributo venga erogato al sottoscritta/o, titolare di Carta famiglia, secondo lo | e seguenti modalità: |
| Conto corrente IBAN *                                                                     |                      |
| Istituto di credito *                                                                     |                      |
| Indirizzo *                                                                               |                      |
| Intestato o cointestato alla/al sottoscritta/o titolare di Carta famiglia *               |                      |

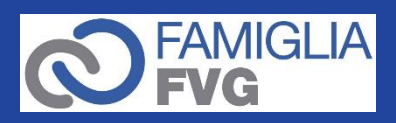

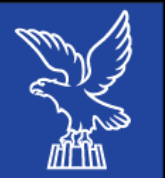

# Spuntate le ultime dichiarazioni, cliccare «Invia richiesta» per trasmettere la domanda.

Dichiara, inoltre \*

di aver preso visione del regolamento n.5/2023 (link al regolamento)

di aver preso visione dell'informativa sul trattamento dei dati personali ai sensi del D.LGS n. 196/2003 e del Regolamento (UE) 2016/679 sulla protezione dei dati, disponibile <u>a questo link</u>

Acconsente all'invio, ai recapiti indicati, di comunicazioni su iniziative della Regione Autonoma Friuli Venezia Giulia e dei Comuni della regione: \*

🔵 Si

( ) No

esci senza salvare

Precedente

invia richiesta

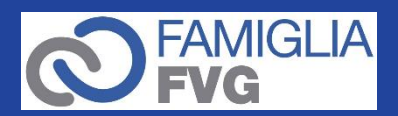

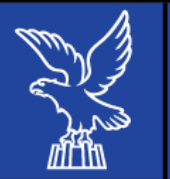

## 4. Ultima schermata di conferma invio domanda

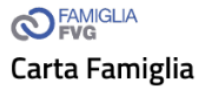

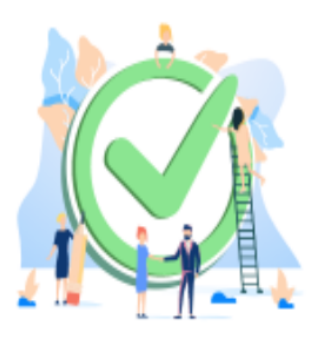

Richiesta inviata con successo

Ti confermiamo la trasmissione della domanda agli uffici competenti della Regione Friuli Venezia Giulia. A breve riceverai anche una mail di conferma all'indirizzo indicato all'interno della domanda stessa.

Verifica in qualsiasi momento lo stato della tua richiesta nella pagina iniziale

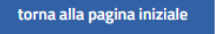

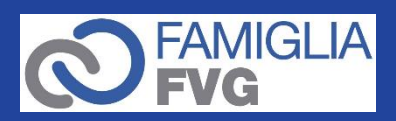